# EMINENT CAMLINE PRO Outdoor Full HD IP Camera | EM6355 **Package Content**

Snel installeren | Installation rapide | Installazione rapida | Schnelle Installation | Instalación rápida | Gyors telepítés | Guia de instalação rápida | Skrócona instrukcia instalacii

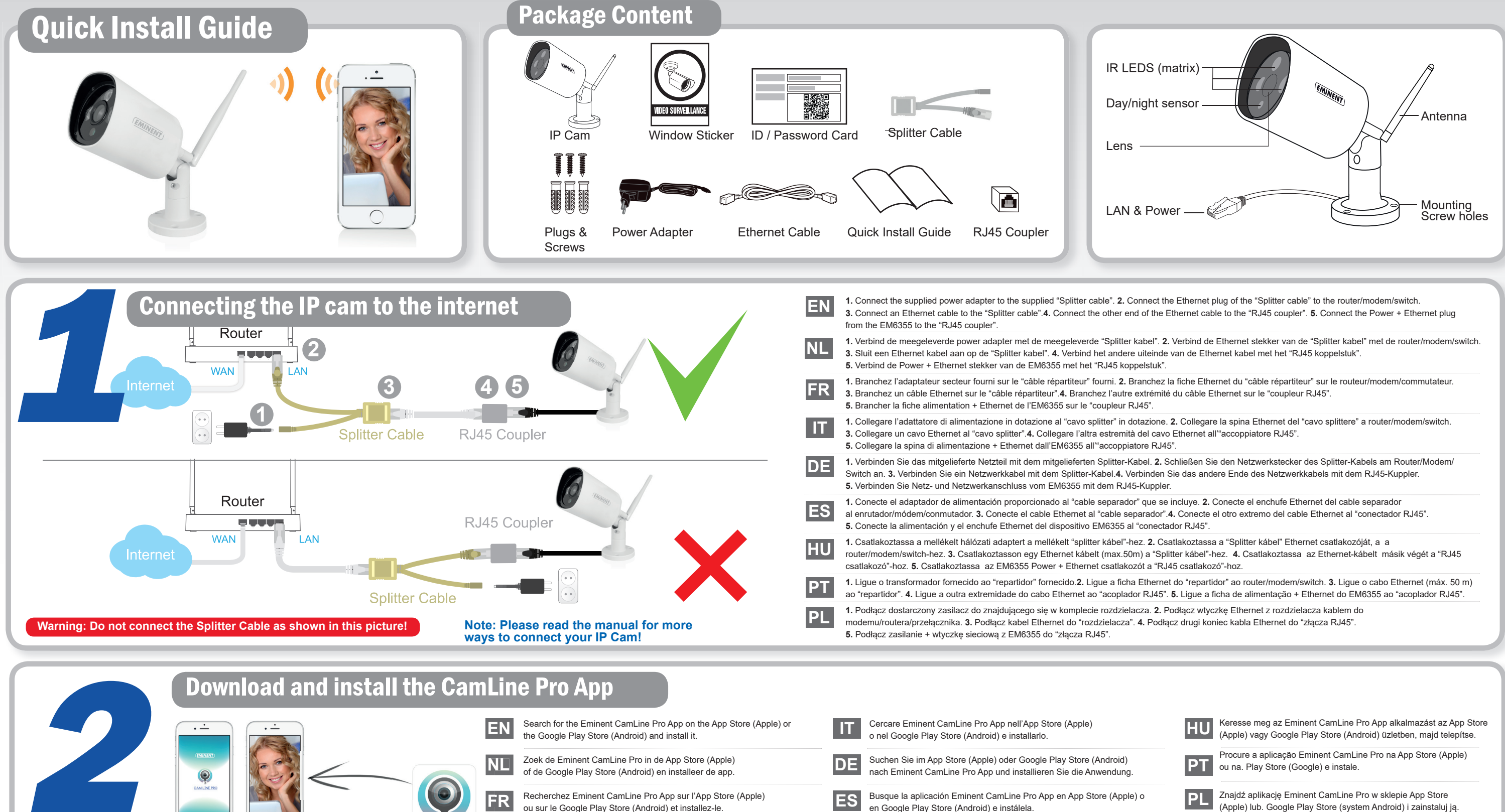

### For PC configuration and more information: Check the online manual

EN Please check www.eminent-online.com/support for the helpdesk phone number and opening hours. For service, manuals, firmware updates or support visit the Eminent Forum | NL Bezoek onze website www.eminent-online.com/support voor het telefoonnummer en de openingstijden van de helpdesk. Voor service, handleidingen, firmware updates bezoekt u www.eminent-online.com | Nederlandstalige halpleisk | Nederlandstalige halpleisk | Nederlandstalige halpleisk | Nederlandstalige halpleisk | Nederlandstalige halpleisk | Nederlandstalige halpleisk | Nederlandstalige halpleisk | Nederlandstalige halpleisk | Nederlandstalige halpleisk | Nederlandstalige halpleisk | Nederlandstalige halpleisk | Nederlandstalige halpleisk | Nederlandstalige halpleisk | Nederlandstalige halpleisk | Nederlandstalige halpleisk | Nederlandstalige halpleisk | Nederlandstalige halpleisk | Nederlandstalige halpleisk | Nederlandstalige halpleisk | Nederlandstalige halpleisk | Nederlandstalige halpleisk | Nederlandstalige halpleisk | Nederlandstalige halpleisk | Nederlandstalige halpleisk | Nederlandstalige halpleisk | Nederlandstalige halpleisk | Nederlandstalige halpleisk | Nederlandstalige halpleisk | Nederlandstalige halpleisk | Nederlandstalige halpleisk | Nederlandstalige halpleisk | Nederlandstalige halpleisk | Nederlandstalige halpleisk | Nederlandstalige halpleisk | Nederlandstalige halpleisk | Nederlandstalige halpleisk | Nederlandstalige halpleisk | Nederlandstalige halpleisk | Nederlandstalige halpleisk | Nederlandstalige halpleisk | Nederlandstalige halpleisk | Nederlandstalige halpleisk | Nederlandstalige halpleisk | Nederlandstalige halpleisk | Nederlandstalige halpleisk | Nederlandstalige halpleisk | Nederlandstalige halpleisk | Nederlandstalige halpleisk | Nederlandstalige halpleisk | Nederlandstalige halpleisk | Nederlandstalige halpleisk | Nederlandstalige halpleisk | Nederlandstalige halpleisk | Nederlandstalige halpleisk | Nederlandstalige halpleisk | Nederlandstalige halpleisk | Nederlandstalige halpleisk | Nederlandstalige halpleisk | Nederlandstalige halpleisk | Nederlandstalige halpleisk | Nederlandstalige halpleisk | Nederlandstalige halpleisk | Nederlandstalige halpleisk | Nederlandstalige halpleisk | Nederlandstalige halpleisk | Nederlandstalige halpleisk | Nederlandstalige halpleisk | Nederlandstalige halpleisk | Nederla d'aide multilingue | Manuel multilingue | Visiter le forum d'Eminent | IT Si prega di verificare al seguente indirizzo www.eminent-online.com/support i numeri telefonici e gli orari di apertura. Per servizi, manuali, aggiornamento firmware e supporto visitare www.eminent-online.com/support i numeri telefonici e gli orari di apertura. Per servizi, manuali, aggiornamento firmware e supporto visitare www.eminent-online.com/support para obtener el número de teléfono del servicio de ayuda y el horario de apertura. Para obtener asistencia, manuales, actualizaciones de firmware o soporte, visite el Foro Eminent | DE Unter www.eminent-online.com/support finden Sie die Helpdesk-Telefonnummer und die Büroze. Dienstleistungen, Handbücher, Firmware-Updates oder Support-Dienste werden unter www.eminent-online.com/support para consultar o número de telefone do e o horário de funcionamento do apoio ao cliente. Para assistência, manuais, atualizações de firmware ou apoio técnico, visite www.eminent-online.com. Apoio ao cliente multilingue | Manual multilingue | Manual multilingue | Manual multilingue | Manual multilingue | Manual multilingue | Manual multilingue | Manual multilingue | Manual multilingue | Manual multilingue | Manual multilingue | Manual multilingue | Manual multilingue | Manual multilingue | Manual multilingue | Manual multilingue | Manual multilingue | Manual multilingue | Manual multilingue | Manual multilingue | Manual multilingue | Manual multilingue | Manual multilingue | Manual multilingue | Manual multilingue | Manual multilingue | Manual multilingue | Manual multilingue | Manual multilingue | Manual multilingue | Manual multilingue | Manual multilingue | Manual multilingue | Manual multilingue | Manual multilingue | Manual multilingue | Manual multilingue | Manual multilingue | Manual multilingue | Manual multilingue | Manual multilingue | Manual multilingue | Manual multilingue | Manual multilingue | Manual multilingue | Manual multilingue | Manual multilingue | Manual multilingue | Manual multilingue | Manual multilingue | Manual multilingue | Manual multilingue | Manual multilingue | Manual multilingue | Manual multilingue | Manual multilingue | Manual multilingue | Manual multilingue | Manual multilingue | Manual multilingue | Manual multilingue | Manual multilingue | Manual multilingue | Manual multilingue | Manual multilingue | Manual multilingue | Manual multilingue | Manual multilingue | Manual multilingue | Manual multilingue | Manual multilingue | Manual multilingue | Manual multilingue | Manual multilingue | Manual multilingue | Manual multilingue | Manual multilingue | Manual multilingue | Manual multilingue | Manual multilingue | Manual multilingue | Manual multilingue | Manual multilingue | Manual multilingue | Manual multilingue | Manual multilingue | Manual multilingue | Manual multilingue | Manual multilingue | Manual multilingue | Manual multilingue | Manual multilingue | Manual multilingue | Manual multilingue | Manual multiling kézikönyv | Az Eminent Fórum | PL Numery telefonów pomocy techniczne j oraz informacje o godzinach otwarcia można znaleźć na stronie www.eminent-online.com/support. Serwis, aktualizacje oprogramowania układowego oraz pomoc techniczna w różnych jezykowych | Odwiedź forum firmv Eminent ( E C C

WWW.EMINENT-ONLINE.COM

(Apple) lub, Google Play Store (system Android) i zainstalui ia.

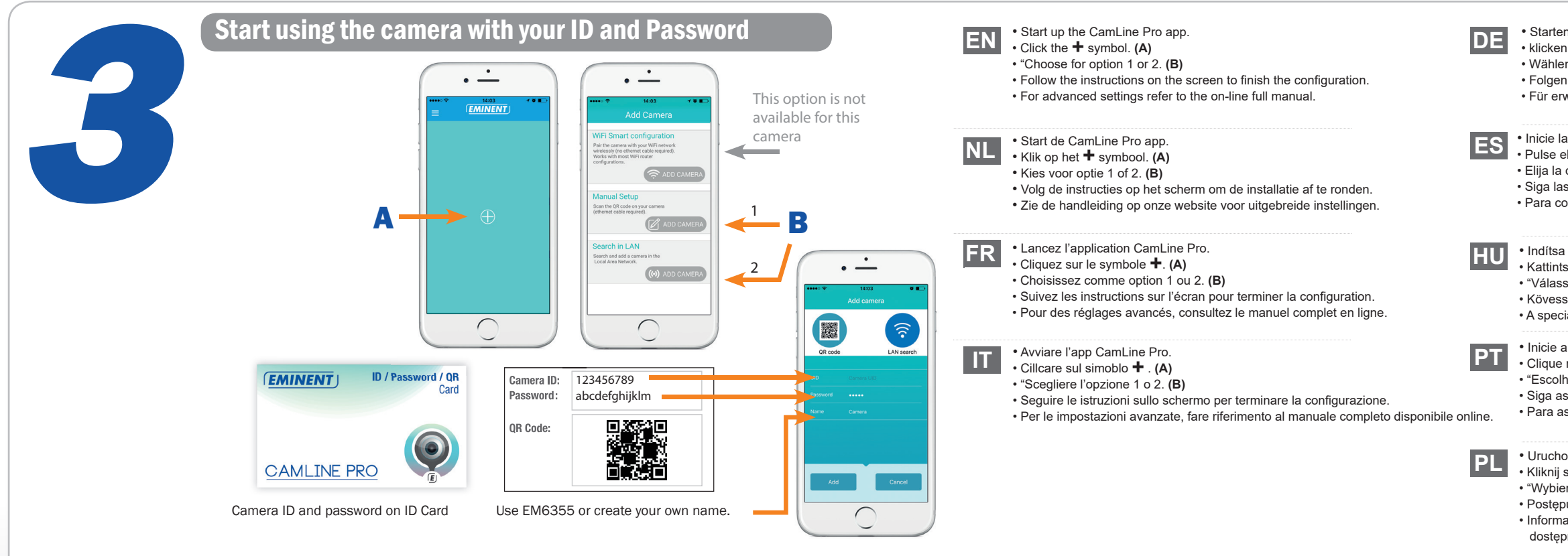

# **Connecting to Wi-Fi** Using the app

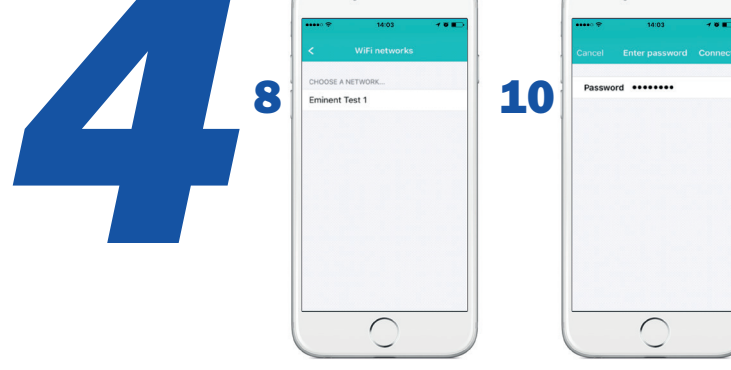

### 1. Ensure the camera is connected to the network with a Ethernet cable, and your smartphone is connected to the same network. 2. Start the App "CamLine Pro". 3. Make sure the camera you wish to configure to connect to the WiFi is already added to the camera list EN and is already listed in the camera overview. 4. Open the menu of the camera by pressing the 🔘 button in the camera you wish to add to the WiFi network. 5. Press 🐼 . 6. Select "Advanced settings". 7. Select "WiFi". 8. A list of available WiFi networks is displayed. 9. Select the WiFi network you wish to connect to. 10. Enter the wireless encryption key and press "Connect" 11. To activate the WiFi connection disconnect the Etherr

1. Zorg ervoor dat de camera via een netwerkkabel met het netwerk is verbonden, en dat de smartphone met hetzelfde netwerk is verbonden via WiFi. 2. Start de App "CamLine Pro" 3. Controleer of de camera die je wilt configureren via WiFi al is toegevoegd aan de camera lijst en ook zichtbaar is in het camera overzicht. 4. Open het menu 🔘 van de camera die je aan het WiFi netwerk wilt koppelen 5. Druk op 😯 6. Druk op "Geavanceerde instellingen". 7. Druk op "WiFi". 8. Er wordt een lijst weergegeven van alle beschikbare draadloze netwerken. 9. Selecteer het netwerk waarmee je verbinding wilt maken. 10. Vul het encryptie wachtwoord in en druk op "Verbinden".11. Om het draadloze netwerk te activeren moet wel nog de netwerkkabel verwijderd worden

1. S'assurer que l'appareil photo est connecté au réseau avec un câble Ethernet. 2. Démarrez l'Appli "CamLine Pro" 3. Assurez-vous que la caméra que vous souhaitez configurer pour vous connecter au WiFi est déjà enregistrée sur la liste de la caméra et est déjà répertoriée dans la liste de la caméra. 4. Ouvrez le menu de la caméra en appuyant sur la touche 🕑 de la caméra que vous souhaitez ajouter au vieseau WiFi. 5. Appuyez sur 😳 . 6. Sélectionner "Paramètres avancés". 7. Sélectionner "WiFi". 8. Une liste de la caméra que vous souhaitez ajouter au réseau WiFi. 5. Appuyez sur 🚱 . 6. Sélectionner "Daramètres avancés". 7. Sélectionner "WiFi". 8. Une liste des réseaux WiFi disponibles est affichée. 9. Sélectionner le réseau WiFi auquel vous souhaitez vous connecter. 10. Entrez la clé de cryptage sans fil et appuyez sur "Connecter" 11. Pour activer la connexion WiFi, déconnectez le câble Ethernet.

1. Assicurarsi che la videocamera sia connessa alla rete tramite un cavo Ethernet. 2. Lanciare l'App "CamLine Pro". 3. Assicurarsi che la videocamera che si desidera configurare connettendola al WiFi sia già stata aggiunta alla lista delle videocamere e alla panora-IT. mica della videocamera. 4. Aprire il menu della videocamera premendo il tasto e si desdera aggiungere alla rete WiFi. 5. Premere 😧 6. Selezionare "WiFi" 8. Verrà visualizzata una lista delle reti WiFi disponibili. 9. Selezionare la rete WiFi a cui si desidera connettere la videocamera. 10. Digitare la chiave di cifratura e premere "Connetti" 11. Per attivare la connessione WiFi, scollegare il cavo Ethernet.

1. Stellen Sie sicher, dass die Kamera mittels einem Ethernet-Kabel mit dem Netzwerk verbunden ist. 2. Öffnen Sie die "CamLine Pro"-App. 3. Stellen Sie sicher, dass die Kamera, die Sie konfigurieren möchten, um dem WiFi hinzuzufügen, bereits der Kameraliste DE hinzugefügt wurde und bereits in der Kameraansicht angezeigt wird. 4. Öffnen Sie das Menü der Kamera, die Sie der Menü der Kamera, die Sie linem WiFi-Netzwerk hinzufügen möchten, drücken. 5. Drücken Sie <sup>(2)</sup>/<sub>2</sub>. 6. Wählen Sie <sup>(2)</sup>/<sub>2</sub>. 6. Wähl WLAN-Verbindung zu aktivieren, entfernen Sie das Ethernet-Kabel.

ES 1. Asegúrese de que la cámara está conectada a la red con un cable Ethernet. 2. Inicie la aplicación "CamLine Pro". 3. Asegúrese de que la cámara que desea configurar para conectarse a la red WiFi ya se ha añadido a la lista de cámara y ya aparece en el resumente de la cámara que desea configurar para conectarse a la red WiFi ya se ha añadido a la lista de cámara y ya aparece en el resumente de la cámara que desea configurar para conectarse a la red WiFi ya se ha añadido a la lista de cámara y ya aparece en el resumente de la cámara que desea configurar para conectarse a la red WiFi ya se ha añadido a la lista de cámara y ya aparece en el resumente de la cámara que desea configurar para conectarse a la red WiFi ya se ha añadido a la lista de cámara y ya aparece en el resumente de la cámara que desea configurar para conectarse a la red WiFi ya se ha añadido a la lista de cámara y ya aparece en el resumente de la cámara que desea configurar para conectarse a la red WiFi ya se ha añadido a la lista de cámara y ya aparece en el resumente de la cámara que desea configurar para conectarse a la red WiFi ya se ha añadido a la lista de cámara y ya aparece en el resumente de la cámara que desea configurar para conectarse a la red WiFi ya se ha añadido a la lista de cámara y ya aparece en el resumente de la cámara y ya aparece en el resumente de la cámara y ya aparece en el resumente de la cámara y ya aparece en el resumente de la cámara y ya aparece en el resumente de la cámara y ya aparece en el resumente de la cámara y ya aparece en el resumente de la cámara y ya aparece en el resumente de la cámara y ya aparece en el resumente de la cámara y ya aparece en el resumente de la cámara y ya aparece en el resumente de la cámara ya ya aparece en el resumente de la cámara ya ya aparece en el resumente de la cámara ya ya aparece en el resumente de la cámara ya ya aparece en el resumente de la cámara ya ya aparece en el resumente de la cámara ya ya aparece en el resumente de la cámara ya ya aparece en el resumente de la cáma men de la cámara. 4. Abra el menú de la cámara pulsando el botón 🔘 de la cámara que desea añadir a la red WiFi. 5. Pulse 🚯 6. Seleccione "Configuración avanzada". 7. Seleccione "Wi-Fi". 8. Se muestra una lista de redes WiFi disponibles. 9. Seleccione la red WiFi a la que desea conectarse. 10. Introduzca la clave de cifrado inalámbrico y pulse el botón "Conectar" 11. Para activar la conexión Wi-Fi desconecte el cable Ethernet.

1. Ellenőrizze, hogy a kamera Ethernet kábellel csatlakozik a hálózathoz. 2. Indítsa el a "CamLine Pro" appot. 3. Győződjön meg róla, hogy a konfigurálni kívánt kamera csatlakozot a WIFI-hez, már szerepel a kamera és az áttekintés listában. 4. Nyissa meg a kamera meg a kamera meg vamásáral a WIFI-hez, már szerepel a kamera és az áttekintés listában. 4. Nyissa meg a kamera kamera meg a kamera satlakozot a WIFI-hez, már szerepel a kamera és az áttekintés listában. 4. Nyissa meg a kamera kamera satlakozot a WIFI-hez, már szerepel a kamera és az áttekintés listában. 4. Nyissa meg a kamera satlakozot a WIFI-hez, már szerepel a kamera és az áttekintés listában. 4. Nyissa meg a kamera satlakozot a WIFI-hez, már szerepel a kamera és az áttekintés listában. 4. Nyissa meg a kamera satlakozot a WIFI-hez, már szerepel a kamera és az áttekintés listában. 4. Nyissa meg a kamera satlakozot a WIFI-hez, már szerepel a kamera és az áttekintés listában. 4. Nyissa meg a kamera satlakozot a WIFI-hez, már szerepel a kamera és az áttekintés listában. 4. Nyissa meg a kamera satlakozot a WIFI-hez, már szerepel a kamera és az áttekintés listában. 4. Nyissa meg a kamera satlakozot a WIFI-hez, már szerepel a kamera és az áttekintés listában. 4. Nyissa meg a kamera satlakozot a WIFI-hez, már szerepel a kamera satlakozot a WIFI-hez, már szerepel a kamera satlakozot a WIFI-hez, m menüjét a 🗑 gomb megnyomásával a WIFI-hez hozzáadni kívánt kamerán. 5. Nyomja meg a 🐼-t. 6. Válassza ki a "Advanced settings"-et. 7. Majd válassza a "WiFi"-t. 8. Az elérhető Wi-Fi hálózat lista megjelenik. 9. Válassza ki azt a WiFi hálózatot, melyhez csatlakozni szeretne. 10. Adja meg a vezeték nélküli encryption kulcsot és nyomja meg a "Connect"-et. 11. A WiFi kapcsolat aktiválásához húzza ki az Ethernet kábelt

. Verifique se a câmera está conectada à rede com um cabo Ethernet. 2. Inicie a aplicação "CamLine Pro". 3. Certifique-se de que a câmera seja configurado para se conectar já foi adicionado à lista de câmeras de rede Wi-Fi e já aparece no sumário da câmera. 4. Abra o menu da câmera pressionando o botão 🗐 da câmera para adicionar à rede Wi-Fi. 5. Pulse 🚯 6. Selecione "Configurações avançadas". 7. Selecione "Wi-Fi". 8. A lista de redes Wi-Fi disponíveis é mostrada. 9. Selecione a rede Wi-Fi que você deseja se conectar. 10. Insira a chave de criptografia sem fio e pressione o botão "Connect" 11. Para ligar o Wi-Fi desconectar o cabo Ethernet.

1. Upewnij się, że aparat jest podłączony do sieci za pomocą kabla Ethernet. 2. Uruchom aplikację "CamLine Pro". 3. Upewnij się, że kamera którą chcesz skonfigurować, aby połączyć się z WiFi jest już dodana do listy kamer i jest już wymieniona w przeglądzie kamer. 4. Otwórz menu kamery przez naciśnięcie przycisku w aparacie, który chcesz dodać do sieci WiFi 🕘 . 5. Naciśnij ikonę 🐼 6. Wybierz "Advanced settings". 7. Wybierz "WiFi". 8. Zostanie wyświetlona lista dostępnych sieci Wi-Fi. 9. Wybierz sieć WiFi, z którą chcesz się połączyć.10. Wprowadź klucz szyfrowania sieci bezprzewodowej i naciśnij przycisk "Połącz". 11. Aby uaktywnić połączenie WiFi odłącz kabel Ethernet.

## Attention: Make sure your connection is waterproof

- Attention! If you decide not to install the Ethernet cable directly through the wall, EN please make sure that the Ethernet connection does not come in contact with water. A waterproof distribution box is recommended.
  - Let op! Wanneer je besluit om de ethernetkabel niet direct door de muur te installeren, zorg er dan voor dat de ethernetaansluiting niet in contact kan komen met water. Maak gebruik van een waterdichte centraaldoos.
- Attention! Si vous décidez de ne pas installer le câble d'Ethernet directement par le mur, assurez-vous que la connexion d'Ethernet ne vient pas en contact avec l'eau. Une boîte de distribution imperméable à l'eau est recommandée.
- Attenzione! Se decidi di non installare il cavo Ethernet direttamente alla presa sul muro, assicurati che la connessione Ethernet non entri in contatto con l'acqua. É preferibile utilizzare un quadro di distribuzione resistente all'acqua '
- Achtung! Wenn Sie sich dafür entscheiden, dass Ethernet-Kabel direkt durch die Wand zu installieren, stellen DE Sie bitte sicher, dass die Ethernet-Verbindung nicht mit Wasser in Kontakt kommt. Eine wasserdichte Verteilungsschachtel wird empfohlen."
- ¡Atención! Si decide no instalar el cable Ethernet directamente a través de la pared, asegúrese de que la ES conexión Ethernet no entre en contacto con agua. Se recomienda una caja de distribución hermética".
- Figyelem! Ha úgy dönt, hogy az Ethernet kábelt közvetlenül nem falon keresztül telepíti, kérjük, győződjön HU meg arról, hogy az Ethernet csatlakozás ne érintkezzen vízzel. Vízálló elosztó doboz ajánlott!".
- Atenção! Se decidir não instalar o cabo Ethernet diretamente através da parede, certifique-se de que a conexão PT Ethernet não entra em contacto com a água. Uma caixa de distribuição à prova de água é recomendada.
- Uwaga! Jeśli nie zdecydujesz się na zainstalowanie kabla sieciowego bezpośrednio przez ścianę, upewnij się, że połączenie sieciowe nie wchodzi w kontakt z wodą. Zaleca się wykorzystanie wodoodpornej puszki.

## **Optional: Micro SD card installation**

## backpanel

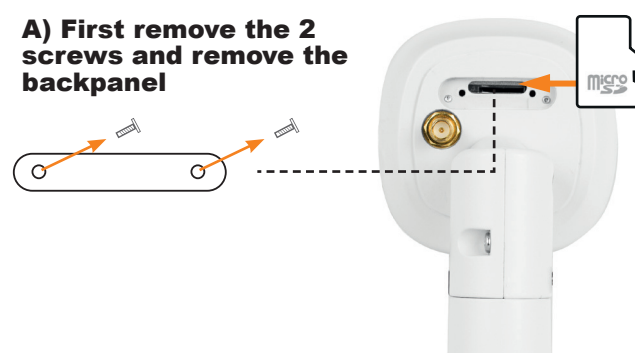

• Starten Sie die CamLine Pro App. klicken Sie auf dem + Symbol. (A) Wählen Sie 1 oder 2. (B) • Folgen Sie die Anweisungen auf dem Bildschirm, um die Konfiguration anzuschließen. • Für erweiterte Einstellungen, sehen Sie das vollständige Online-Handbuch. Inicie la app de CamLine Pro Pulse el símbolo + (A) • Elija la opción 1 o 2. (B) · Siga las instrucciones que aparen en la pantalla para finalizar la configuración. · Para configurar parámetros avanzados, consulte el manual completo online. • Indítsa el a CamLin Pro alkalmazást. • Kattintson a + jelre. (A) • "Válassza az 1-es vagy a 2-es opciót és nyomja meg a" Tovább "gombot. (B) · Kövesse a képernyőn megjelenő utasításokat, hogy befejezze a konfigurálást. • A speciális beállításokat lásd az online teljes használati utasításban. Inicie a app CamLine Pro. • Clique no símbolo +. (A) • "Escolha a opção 1 ou 2. (B) · Siga as instruções no ecrã para finalizar a configuração. · Para as definições avançadas, veja o manual completo online. • Uruchom aplikację Camline Pro. • Kliknij symbol +. (A) • "Wybierz opcję 1 lub 2. (B) · Postępuj zgodnie z instrukcjami wyświetlanymi na ekranie, aby zakończyć konfigurację. Informacie o ustawieniach zaawansowanych można znaleźć w pełnej instrukcji obsługi dostepnei on-line.

### **B) Plug the micro SD** card into the micro SD slot and close the backpanel with the screws

Note: When you reassemble the camera, please ensure the backpanel is closed tightly to be sure the camera will not have a leakage. Note: When you plug in the micro SD-card while the camera is powered, please reboot the camera for the micro SD-card to work properly.